## 医療法人の事業報告書閲覧に係るオンライン申請 マニュアル(申請者用)

## <u>【オンライン申請の方法】</u>

1 オンライン申請をいただく前に、京都府医療課 HP「医療法人の事業報告書等の閲覧に ついて」に掲載されている「閲覧可能な医療法人の一覧」から、閲覧を希望する医療法人 の名称及び事業報告書の年度を確認してください。

## ◆京都府 HP:医療法人の事業報告書等の閲覧について

https://www.pref.kyoto.jp/iryo/iryouhouzinetsuran.html

### 医療法人の事業報告書等の閲覧について

医療法人の事業報告書等の閲覧(交付)を希望される皆さま へ

医療法人から届出のあった事業報告書等(事業報告書、財産目録、賃借対照表、損益計算書)及 び監事の監査報告書等は、医療法の規定により、閲覧に供しなければならないこととされていま す。

本庁医療課及び各保健所では、どなたでも、直近3年以内に届出のあった事業報告書等の閲覧を することができます。

#### 閲覧(交付)することができる医療法人

京都府内に主たる事務所をおく医療法人が閲覧の対象となります。 下記の表中に「〇(マル)」がついているものが現在閲覧(交付)できる事業報告書等です。 この表は、毎月末頃に更新し、アップロードします。更新したものはセルを黄色に塗りつぶし ています。

閲覧可能な医療法人一覧(令和5年7月末時点)(PDF:1,169KB)

【医療法人の事業報告書等の写しの問題(交付)を希望される書さまへ】 令和5年度より、医療法人の決算年度を下記のとおりとします。 令和5年4月末時点の更新の交付より変更となりますので、ご留意ください。 <u>新医療法人年度(PDF:93KB)</u> ⇔こちらをご確認ください

令和5年度より、医療法人の決算年度を下記のとおりとします。 令和5年4月末時点の更新の交付より変更となりますので、ご留意ください。

<u>新医療法人年度(PDF:93KB)</u> ←こちらをご確認ください

申込方法

|    |                 |    |                           |                              | _    |      |      |
|----|-----------------|----|---------------------------|------------------------------|------|------|------|
|    | 年               | 度  | 内容                        | 更新日                          |      |      |      |
|    | R2 <sup>4</sup> | 腹  | 期首が令和2年4月1日~令和3年3月31日の決算届 | 令和5年7月31日                    |      |      |      |
|    | R34             | 年度 | 期首が令和3年4月1日~令和4年3月31日の決算届 | 令和5年7月31日                    |      |      |      |
|    | R45             | 탽  | 期首が令和4年4月1日~令和5年3月31日の決算届 | 令和5年7月31日                    |      |      |      |
| ** |                 |    | +1.0                      | 実際だんだナル                      |      |      |      |
| 當亏 |                 |    | 法人名                       | 争務所の所住地                      | R2年度 | R3年度 | R4年度 |
| 1  | 財団              | ι  | 昭和母性保護医学研究所(菅野診療所)        | 京都市上京区新町通今出川上ル元新在家町172番地     | 0    | 0    |      |
| 2  | 財団              | c. | 財団 康生会                    | 京都市下京区塩小路通西洞院東入 東塩小路町841番地の5 | 0    | 0    | 0    |
| 3  | 財団              | v  | 財団 医道会                    | 京都市伏見区深草正覚町27番地              | 0    | 0    | 0    |
| 4  | 財団              | な  | 永原診療会                     | 京都市上京区千本五辻上4牡丹鋳町558番地        | 0    | 0    | 0    |
| 5  | 財団              | Ø  | 野田医院                      | 京都市上京区千本通上立売上ル作庵町509番地       | 0    | 0    | 0    |
| 7  | 財団              | t  | 財団佐々木会 (深江形成整形外科医院)       | 京都市下京区新町通四条下る四条町348番地        | 0    | 0    | 0    |
| 8  | 財団              | は  | 浜田会                       | 京都市北区小山西大野町33番地              | 0    | 0    | 0    |
| 9  | 財団              | с  | 厚仁会 (中嶋外科·整形外科医院)         | 京都市東山区泉涌寺雀ケ森町1番地             | 0    | 0    | 0    |
| 11 | 財団              | ほ  | 堀澤医院                      | 京都府舞鶴市宇浜1143番地               | 0    | 0    | 0    |
| 12 | 財団              | v  | 財団 今井会 足立病院               | 京都市中京区間之町通り押小路上1.鍵屋町 四百八拾壱香地 | 0    | 0    | 0    |
| 14 | 財団              | ð  | 佐伯医院                      | 京都市下京区柳馬場通鏡小路下る永原町149番地      | 0    | 0    | 0    |
| 16 | 財団              | ъ  | 財団 宮津康生会                  | 京都府宮津市宇鶴賀2059番地の1            | 0    | 0    | 0    |
| 18 | 財団              | \$ | 福島医院                      | 京都市下京区新町通北小路上ル平野町766番地       | 0    | 0    | 0    |
| 21 | 財団              | đ  | 佐藤医院                      | 京都府宮津市宇京街道231番地              | 0    | 0    | 0    |
| 26 | 社団              | ø  | 優成会 (ほりべ歯科クリニァク)          | 京都市北区西賀茂神光院町115番1            | 0    | 0    | 0    |
| 27 | 社団              | す  | 鈴木診療所                     | 京都市下京区中堂寺北町38番地              |      |      |      |
| 28 | 財団              | お  | 社会医療法人 岡本病院〔財団〕           | 京都府久世郡久御山町佐山西ノロ100番地         | 0    | 0    |      |
| 29 | 社団              | ι  | 至誠会(西村医院)                 | 京都市伏見区東町198番地                | 0    | 0    | 0    |
| 20 | ***             | 1  | 广主会(社团) (市港川市利於病茶)        | 方和主体目反方取売り工日(12番後の)          | 0    | 0    | 0    |

2 京都府医療課 HP「医療法人の事業報告書等の閲覧について」にアクセスし、「オンラ イン申請ページ(外部リンク)」をクリック

| 医療法人の事業報告書等の閲覧について                                                                               | 申込方法                                                                                                    |
|--------------------------------------------------------------------------------------------------|----------------------------------------------------------------------------------------------------|
| 医療法人の事業報告書等の閲覧(交付)を希望される皆さま<br>へ                                                                 | オンライン申請又は窓口での閲覧(交付)が可能です。                                                                                                    |
| 医療法人から届出のあった事業報告書等(事業報告書、財産目録、貸借対照表、損益計算書)及<br>び監事の監査報告書等は、医療法の規定により、閲覧に供しなければならないこととされていま<br>す。 | なお、事来報告書寺が不使面である寺の理由により、こ布室いただいた医療法人の事来報告書寺の<br>写しが閲覧(交付)できない可能性がありますので、 <b>予め上記「閲覧可能な医療法人一覧」をご確<br/>認いただいた上でお申し込みください。</b> (交付請求される医療法人の事業報告書等の提出がなされ<br>ているかどうかについて、お電話でのお問い合わせにはお答えしかねます。) |
| 本庁医療課及び各保健所では、どなたでも、直近3年以内に届出のあった事業報告書等の閲覧を<br>することができます。                                        | ■ オンライン申請                                                                                                    |
| 閲覧(交付)することができる医療法人                                                                               | 以下のページからオンライン申請により閲覧(交付)の申し込みをすることができます。                                                                                                    |
| 京都府内に主たる事務所をおく医療法人が閲覧の対象となります。<br>下記の表中に「○(マル)」がついているものが現在閲覧(交付)できる事業報告書等です。                     | オンライン申請ページ(外部リンク)                                                                                                    |
| この表は、毎月末頃に更新し、アップロードします。更新したものはセルを黄色に塗りつぶし<br>ています。                                              | ※入力方法は <u>申請マニュアル(PDF:619KB)</u> をご確認ください。                                                                                                    |
| 閲覧可能な医療法人一覧(令和5年7月末時点)(PDF:1,169KB)                                                              | = 窓口での問覧 (交付)                                                                                                    |
| 【医療法人の車業報告書等の写しの閲覧(交付)を希望される皆さまへ】                                                                |                                                                                                    |

オンライン申請でのお申込みが難しい方は、窓口で写しの閲覧(交付)が可能ですので、以下によ りお申し込みください。

# 2 「メールを認証して申請に進む」をクリックしてください。 →メールアドレスを入力してください。

| 【医療課】医療法人の事業報告書等の閲覧<br>申込                  | 【医療課】医療法人の事業報告書等の閲覧<br>申込                                              |
|--------------------------------------------|------------------------------------------------------------------------|
| - *                                        | 入力の状況<br>                                                              |
| 070<br>京都府の「【医療課】医療法人の事業報告書等の閲覧申込」のネット申請ペ  | 京都府の「【医療課】医療法人の事業報告書等の閲覧申込」のネット申請<br>ページです。                            |
|                                            | 【医療課】医療法人の事業報告書等の閲覧申込とは<br>医療法人から届出のあった事業報告書等の閲覧を希望される方は、申請して<br>ください。 |
| (医療課) 医療なんひ争来報告書等の閲覧を希望される方は、申請して<br>ください。 | 制度詳細については <u>こちら</u>                                                   |
| 制度詳細については <u>ごちら</u>                       | ログインして申請に進む                                                            |
|                                            | ログインしていただくと、申請の一時保存ができるようになります。<br>OR                                  |
| ログインしていただくと、申請の一時保存ができるようになります。            | メールを認証して申請に進む                                                          |
| OR                                         | 申請に利用するメールアドレスを入力してください     was       example@example.com              |
|                                            | 確認メールを送信                                                               |

3 登録したメールアドレスあて、以下のメールが送信されますので、記載されている URL をクリックしてください。

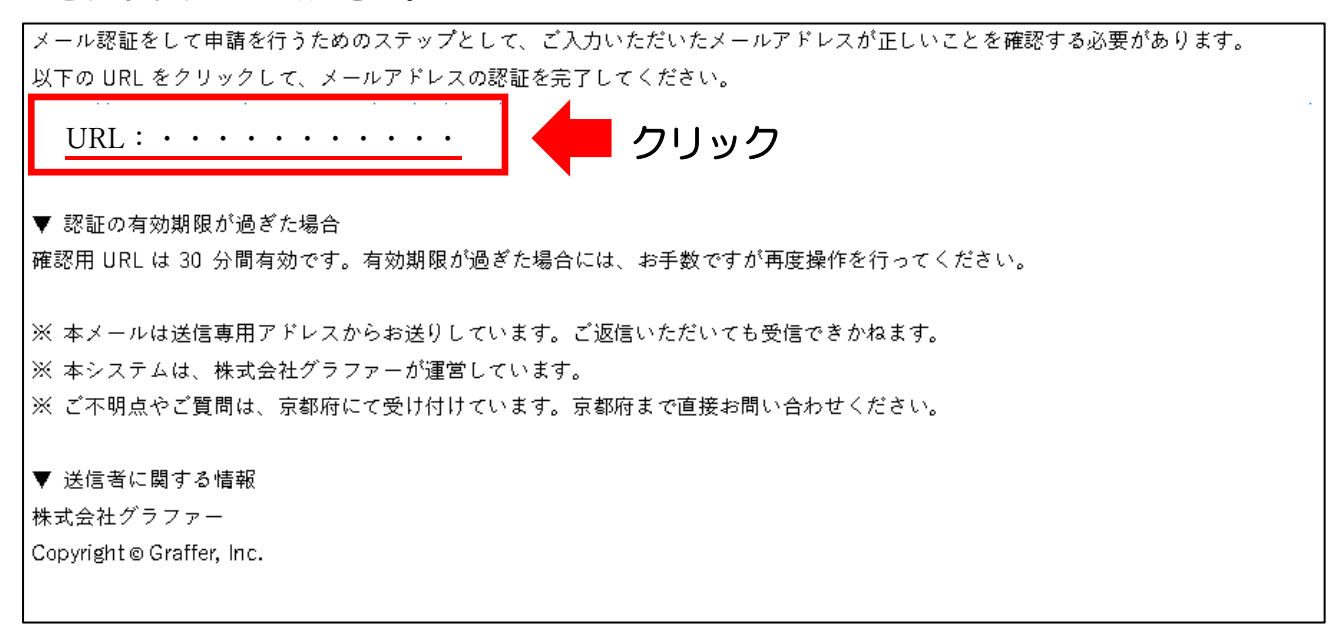

4 以下の画面が開くので、利用規約を確認の上、

①「利用規約に同意する」にチェックし、②「申請に進む」をクリックしてください。

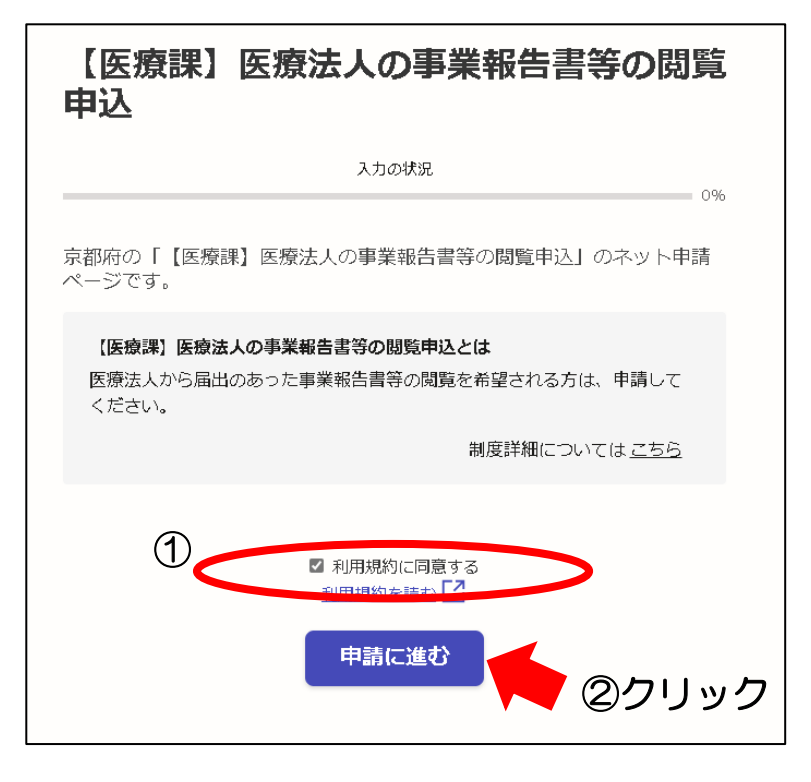

5 申請者の情報を入力し、「次へ進む」をクリックしてください。

申請者の情報

| 住所を自 | 動で入力                                     |
|------|------------------------------------------|
|      |                                          |
|      |                                          |
| ださい  |                                          |
|      |                                          |
|      |                                          |
|      | ×                                        |
| 次へ進む | 上記項目の入力後<br>クリック                         |
|      | 、<br>住所を自<br>E注い<br>E注い<br>「<br>概要ページに戻る |

- 7 ①閲覧したい医療法人の件数が
  - ・5件を超える場合 ⇒ 希望する をクリック(②-1へ)
     ※該当年度の全医療法人の事業報告書を提供しますので、その中から必要な事業報告書の内容を確認ください。
  - ・5件以下の場合 ⇒ 希望しない をクリック(③-1へ)
  - ②-1 閲覧を希望する事業報告年度をクリック(複数選択可)してください。
  - ②-2 「次へ進む」をクリックしてください。

|             | 閲覧したい情報について                                                                                                    |
|-------------|----------------------------------------------------------------------------------------------------|
|             | 5つ以上の法人情報の閲覧を希望されますか。 🛛 🜌                                                                                                    |
|             | 5 つ以上の法人情報である場合、該当年度の全医療法人の事業報告書を提供しますので、その<br>中から必要な事業報告書の内容を確認ください。なお、データファイル名の数字は、府HP(h<br>ttps://www.pref.kyoto.jp/iryo/iryouhouzinetsuran.html)に掲載している医療法人一覧表<br>のナンバーとなります。 |
|             | <ul><li>● 希望する</li></ul>                                                                                                    |
|             | ● 希望しない                                                                                                    |
|             | 事業報告書の年度。                                                                                                    |
| <b>②</b> —1 | ※複数選択可                                                                                                    |
| (複数選択可)     | R2                                                                                                    |
|             | R3                                                                                                    |
|             | R4                                                                                                    |
|             | 次へ進む (2-2) 上記項目の入力後                                                                                                    |
|             | レーニークリック                                                                                                    |

- ③-1 閲覧を希望する事業報告年度をクリック(複数選択可)してください。
- ③-2 交付を希望する医療法人の名称を入力してください。
- ③-3 「次へ進む」をクリックしてください。

|                | 閲覧したい情報について                                                                                                    |
|----------------|----------------------------------------------------------------------------------------------------|
|                | 5つ以上の法人情報の閲覧を希望されますか。 🏼 🗛                                                                                                    |
|                | 5 つ以上の法人情報である場合、該当年度の全医療法人の事業報告書を提供しますので、その<br>中から必要な事業報告書の内容を確認ください。なお、データファイル名の数字は、府HP(h<br>ttps://www.pref.kyoto.jp/iryo/iryouhouzinetsuran.html)に掲載している医療法人一覧表<br>のナンバーとなります。 |
| 1              | <ul> <li>希望する</li> </ul>                                                                                                    |
|                |                                                                                                    |
|                | <b>事業報告書の年度</b><br>※複数選択可                                                                                                    |
| ③一1<br>(複数選択可) |                                                                                                    |
|                | R3                                                                                                    |
|                | R4                                                                                                    |
|                | <b>医療法人の名称(5件以内) 🛛 😹</b><br>以下のURLより情報を閲覧されたい医療法人を確認し、複数閲覧されたい法人がある場合には<br>箇条書きでご記入ください。 https://www.pref.kyoto.jp/iryo/iryouhouzinetsuran.html                                   |
| 3-2            | 医療法人●●会                                                                                                    |
|                | le le                                                                                                    |
|                | 次へ進む 3-3                                                                                                    |
|                | 上記項目の入力後     く 戻る   クリック                                                                                                    |

- 8 申請内容が表示されますので、内容について確認の上、間違いがなければ「この内容で 申請する」をクリックしてください。(修正箇所がある場合、各項目の「編集ボタン」か ら修正できます)
- 9 以下の画面が表示されれば、申請手続きは完了です。 また、登録メールアドレスあて、申請完了の通知があります。

| 申請が完了しました<br>完了メールを登録頂いたメールアドレスに送信しまし<br>た。また、申請内容は <u>こちら(申請詳細)</u> からご確認い<br>ただけます。     |
|-------------------------------------------------------------------------------------------|
| アンケートのお願い                                                                                 |
| オンライン手続きにはどのくらいご満足いただけましたか?                                                               |
|                                                                                           |
| ご 感想 (##)<br>オンライン手続きの良かった点や、今後オンライン手続きをより良いものにするため<br>の改善点などを具体的にお聞かせください。               |
|                                                                                           |
| 記載内容はご感想やご意見に限らせていただきます。ご質問や、申請内容に関する補足は、京<br>都府までお問い合わせください。<br>利用規約に同意してアンケートを送信する      |
| 回答結果は、オンライン手続きを改善するために、本サービスを運営する株式会社グラファーと京都府<br>が、共同で使用いたします。 <mark>アンケート利用規約を確認</mark> |
| <u>ホームへ戻る</u>                                                                             |

## 【データのダウンロード方法】

申請後、概ね1週間以内に、登録メールアドレスあて、データのダウンロード方法を記載 したメールが送信されますので、以下の方法によりダウンロードしてください。

1 閲覧したい医療法人の件数が「5件を超える」場合

 ①送信されたメールに記載されているアドレスをクリックし、ダウンロードサイトへ アクセスしてください。

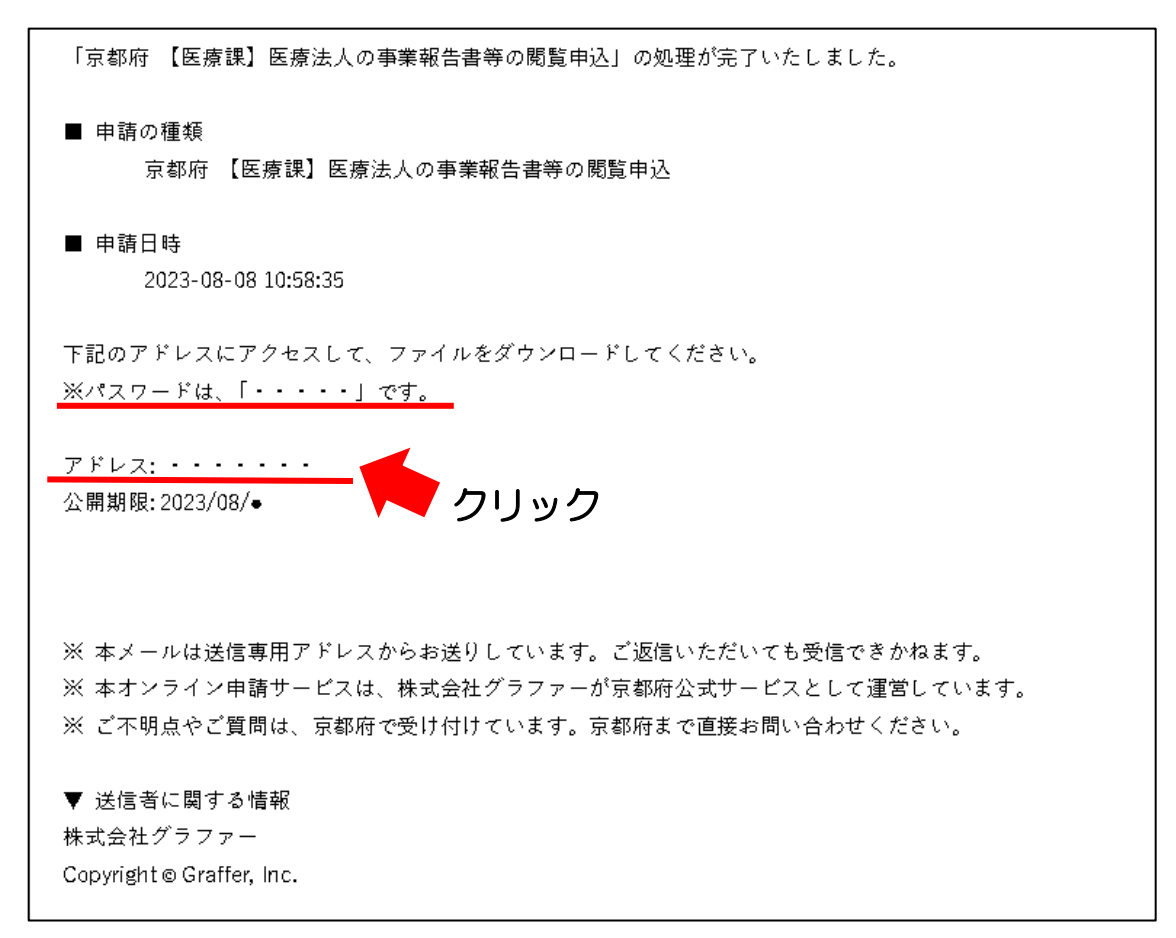

②京都府ファイル交換サーバーのページが開きますので、上記メールに記載されているパ スワードを入力し、ログインしてください。

③掲載されているファイルをクリックし、ダウンロード
 ※データファイル名の数字は、1の「閲覧可能な医療法人の一覧」に掲載している医療法
 人一覧表の番号となります。(医療法人一覧表の確認方法は【オンライン申請の方法】
 1を参照ください。)

2 閲覧したい医療法人の件数が「5件以下」場合

 ①送信されたメールに記載されているアドレスをクリックし、ダウンロードサイトへ アクセスしてください。

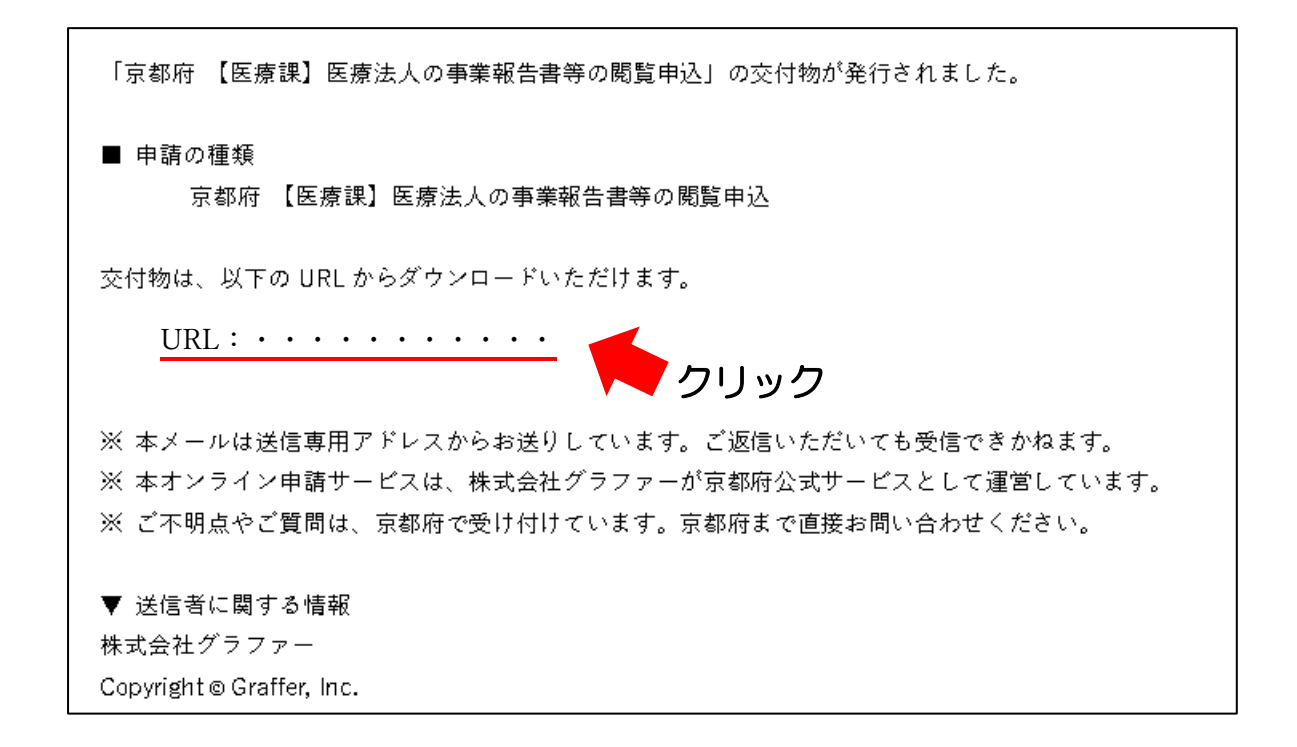

②申請時に登録したメールアドレスを入力し、「確認メールを送信」をクリック してください。

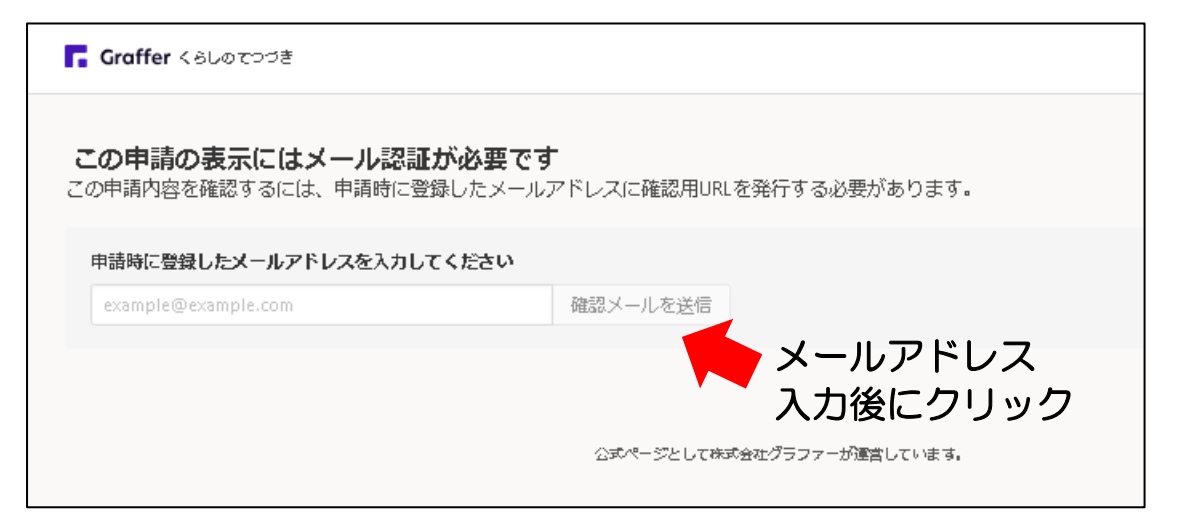

# ③登録メールアドレスあてに、以下のメールが送信されますので、記載されている URL をクリックしてください。

④以下の画面が開きますので、「交付物」をクリックしてください。

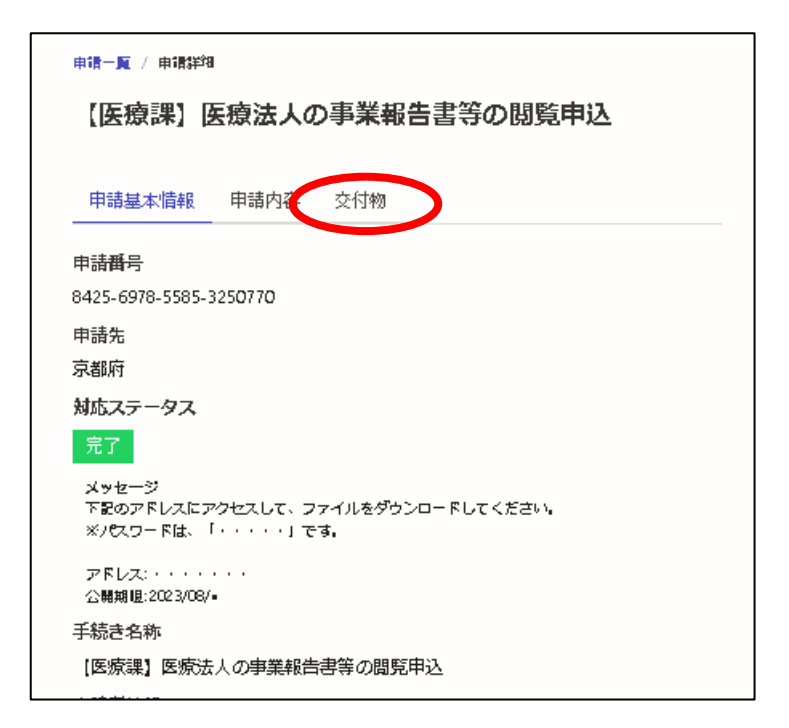

⑤「ダウンロード」をクリックしてください。

| 【医療課】医療法人の事業報告書等の閲覧申込<br>申請基本情報 申請内容 交付物 |      |       |      |       | I      | 清一原 / 申请詳知 |
|------------------------------------------|------|-------|------|-------|--------|------------|
| 申請基本情報 申請內容 交付物                          |      | の閲覧申込 | 告書等の | う事業報  | 医療法人の  | 【医療課】 【    |
|                                          |      |       |      | 交付物   | 申請内容   | 申請基本情報     |
| 医療法人事業報告書データ.zip ダウン                     | 0-F) | ダウンロ- |      | 7.zip | 報告書データ | 医療法人事業     |

※データファイル名の数字は、1の「閲覧可能な医療法人の一覧」に掲載している医療法 人一覧表の番号となります。(医療法人一覧表の確認方法は【オンライン申請の方法】 1を参照ください。)